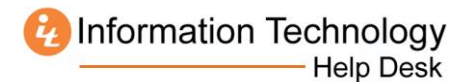

## How to Download Microsoft Office 2011 for Mac from MercerLive

- 1. Log in to MercerLive: http://mercerlive.mercer.edu
- 2. Click the gear icon 🗱 located in the upper-right corner of the page.
- 3. Click Office 365 Settings.

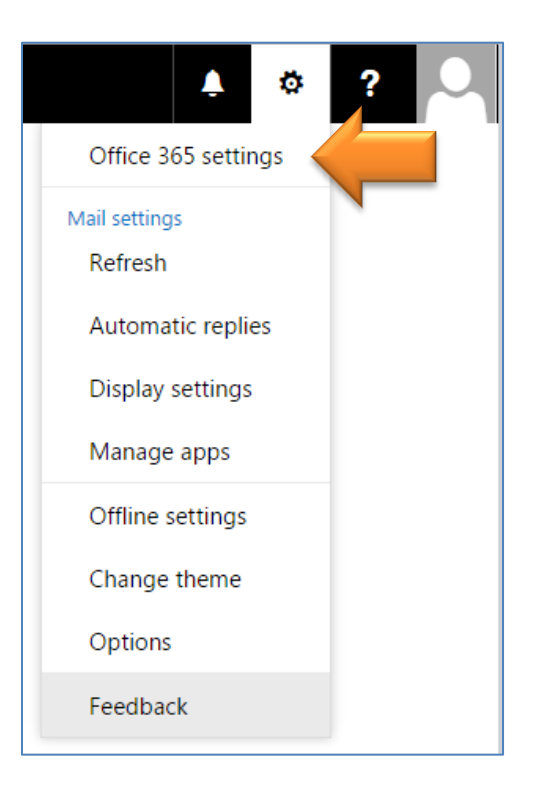

4. Click Install and manage software.

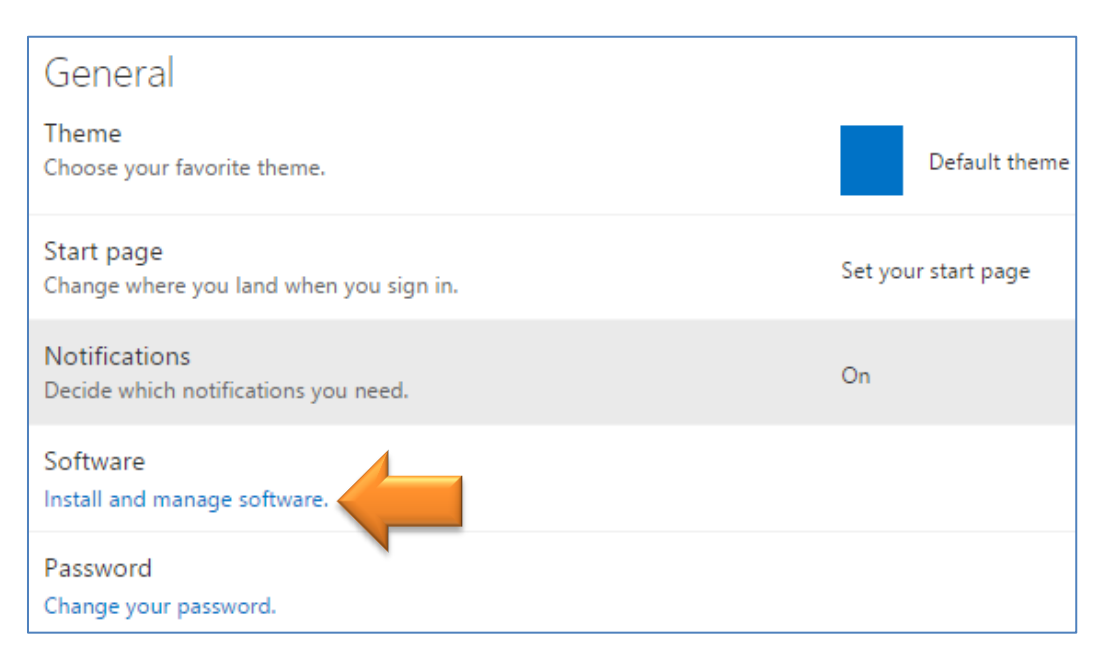

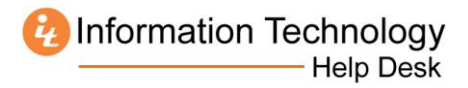

5. Select the Language and click Install. A file named MicrsoftOffice2011.dmg should download.

| Software                                                                           |                                                                                                    |
|------------------------------------------------------------------------------------|----------------------------------------------------------------------------------------------------|
| Office<br>Tools & add-ins<br>Skype for Business<br>Desktop setup<br>Phone & tablet | Office<br>Install Office for Mac 2011<br>This will install the following apps on your computer: Word, Excel, PowerPoint, Outlook.<br>Word Excel PowerPoint Outlook<br>Laguage:<br>Inglish (United States)<br>Note: Installing additional languages on a computer that already has this version of Office for Mac 2011 doesn't count against your install limit (5).<br>Review system requirements |
|                                                                                    | Install<br>Get Office 2016 for Mac<br>To install Office 2016 for Mac, you must be running OS X 10.10 or later.<br>Upgrade your OS on the Mac App Store                                                                                                    |

6. Open your Downloads folder and double-click the MicrsoftOffice2011.dmg file.

| 0          | 00                                | Downloads                        |
|------------|-----------------------------------|----------------------------------|
| 0          |                                   |                                  |
| F/         | AVORITES                          | Name<br>MicrosoftOffice2011.dmg  |
| 126        | 0.0                               |                                  |
| 0          | 00                                |                                  |
| <u>k</u> t | Opening "MicrosoftOf              | ffice2011.dmg"                   |
| k t        | Opening "MicrosoftOf              | ffice2011.dmg"<br>Cancel         |
| k t        | Opening "MicrosoftOf<br>Verifying | ffice2011.dmg"<br>Cancel<br>Skip |
| k t        | Opening "MicrosoftOf<br>Verifying | ffice2011.dmg"<br>Cancel<br>Skip |

7. Double-click the **Office Installer** icon.

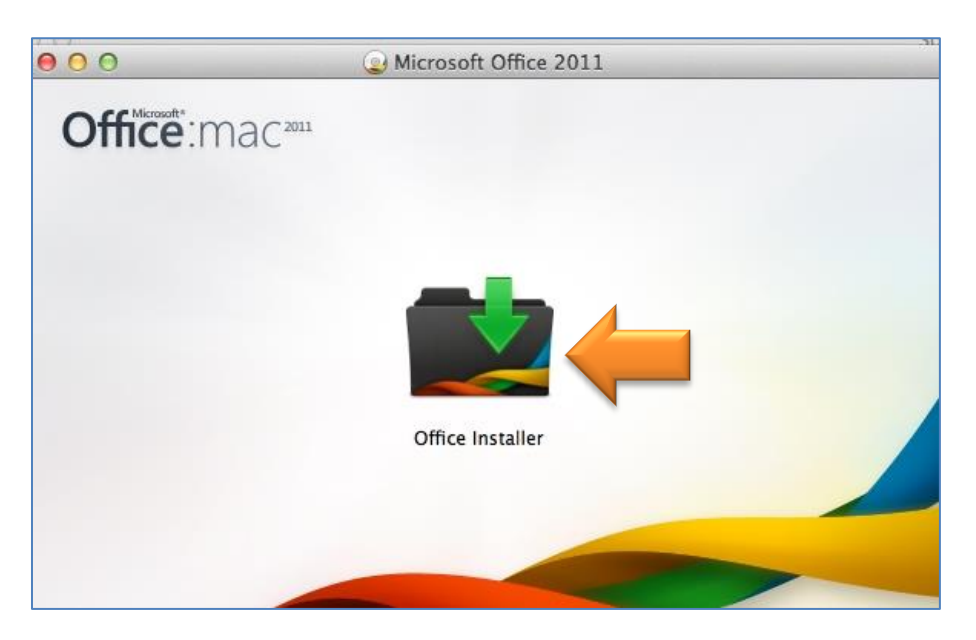

## 8. Click Continue.

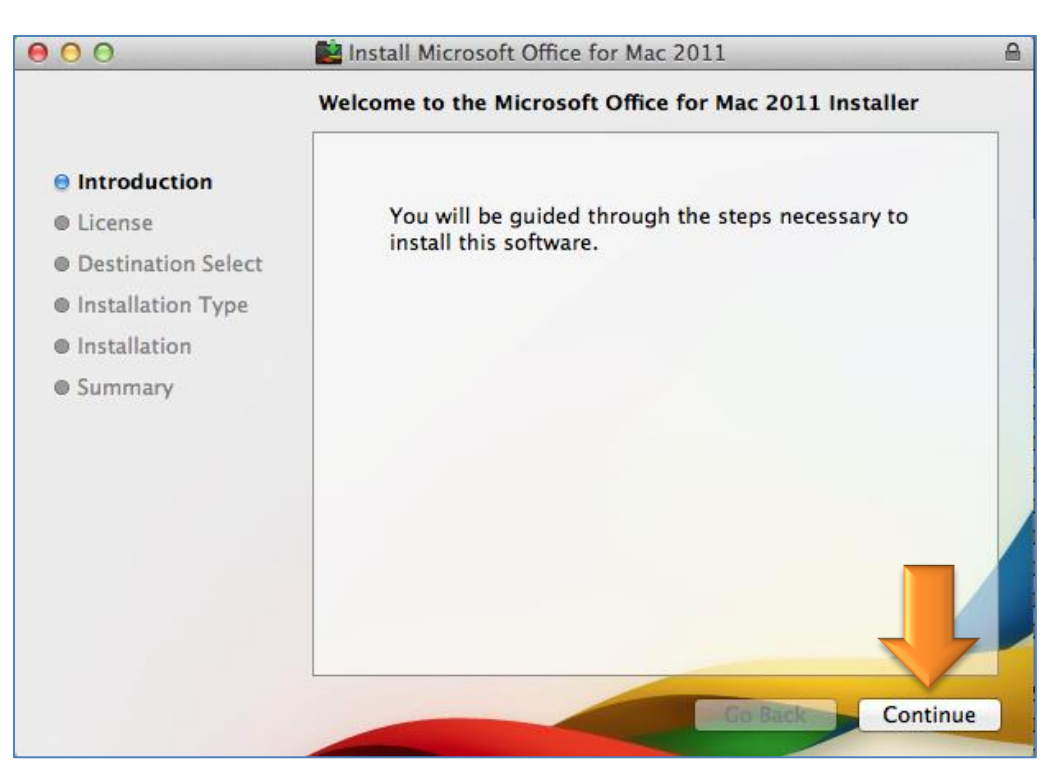

9. Click Continue, and then Agree.

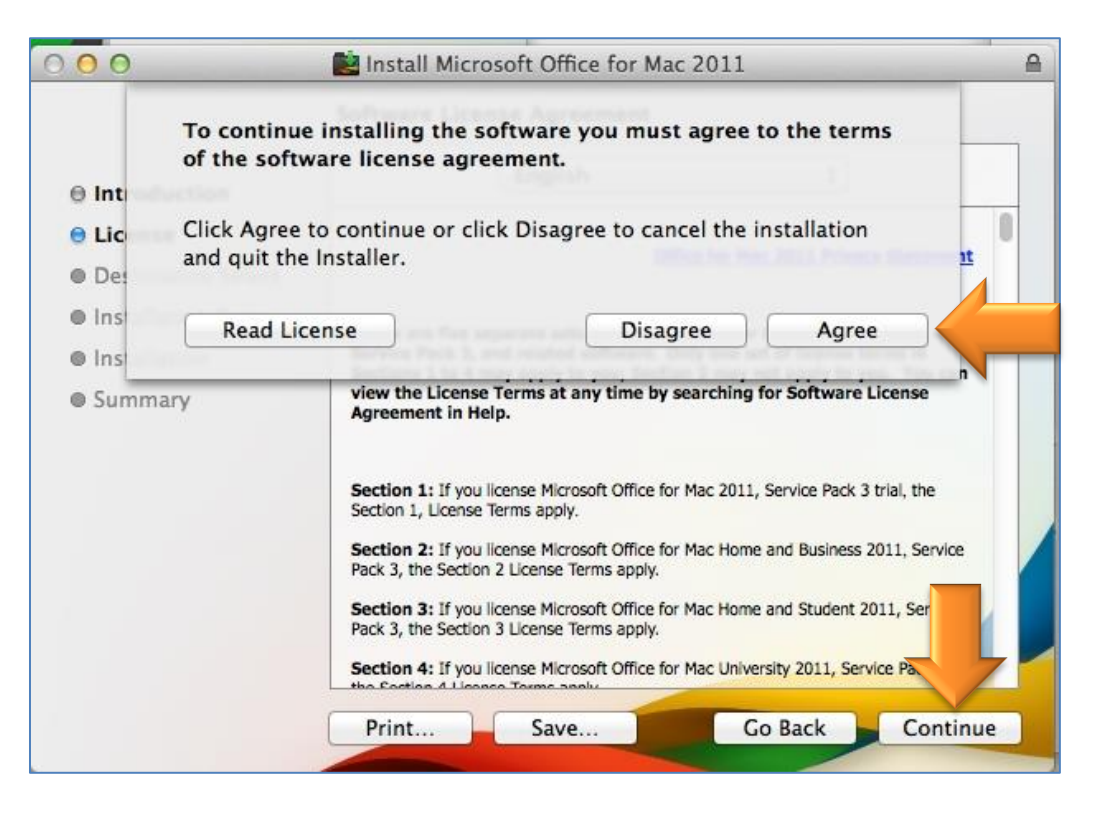

10. Click **Install.** If you receive a message that an open program must be closed, save your work if necessary and click **Close Application and Install.** 

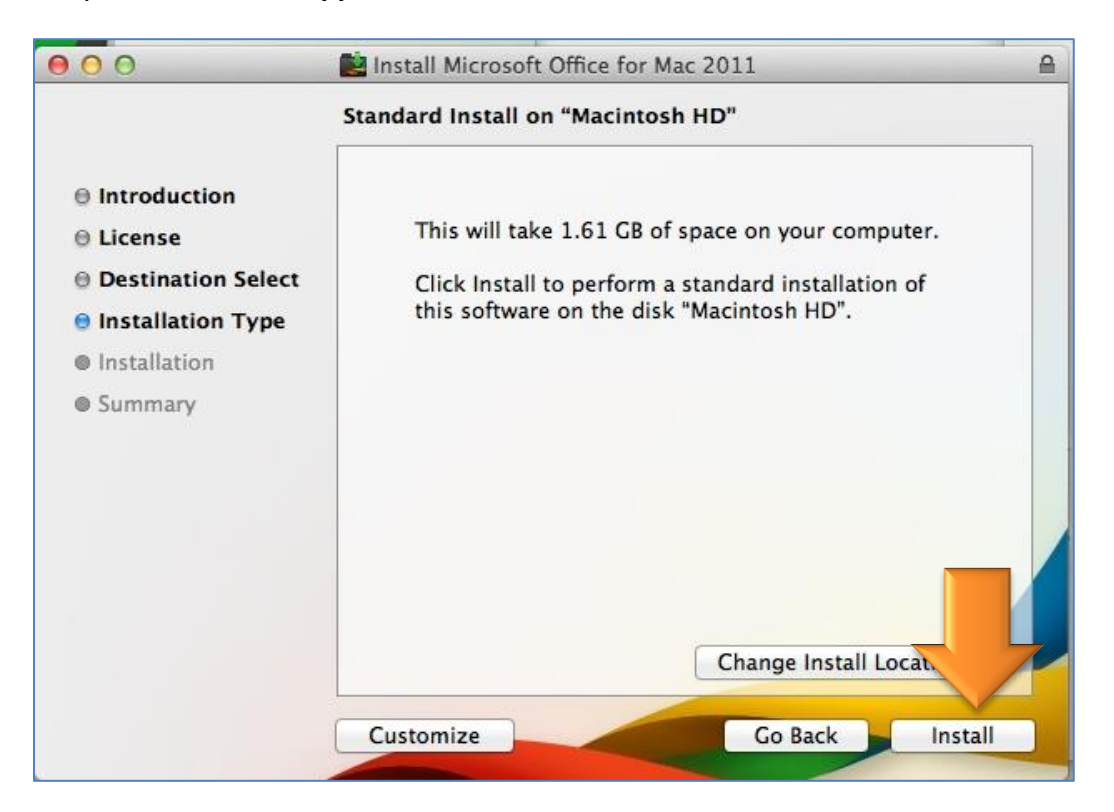

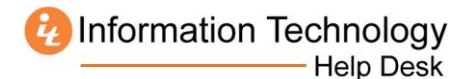

11. Click Close when the installer indicates it was successful.

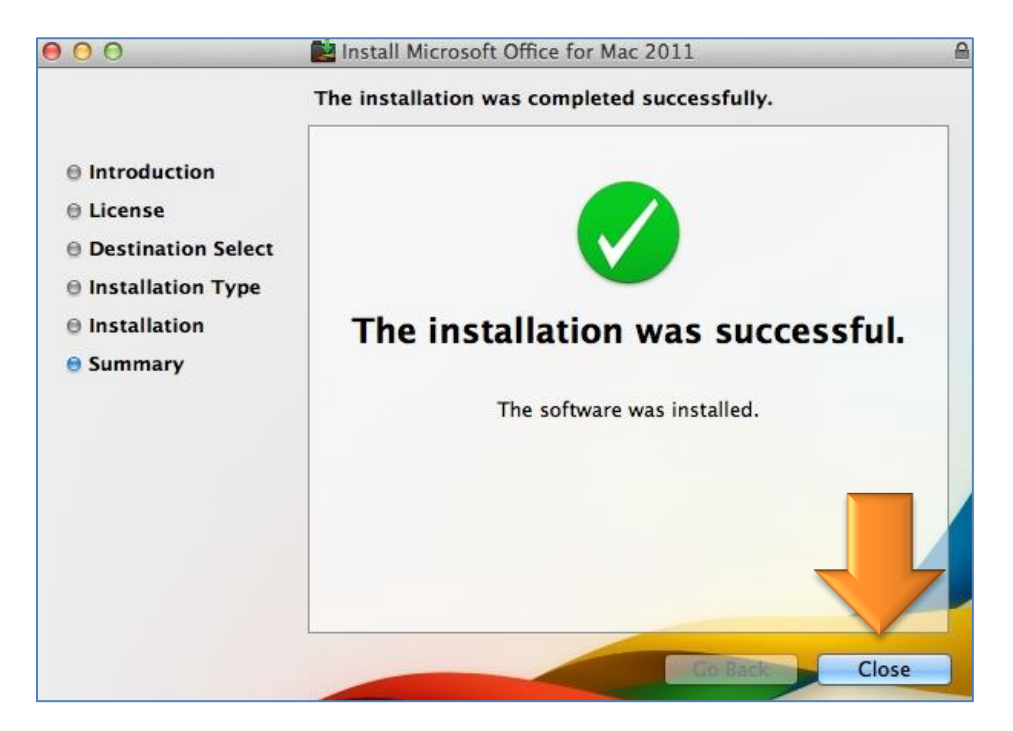

12. Click Sign in to an existing Office 365 subscription.

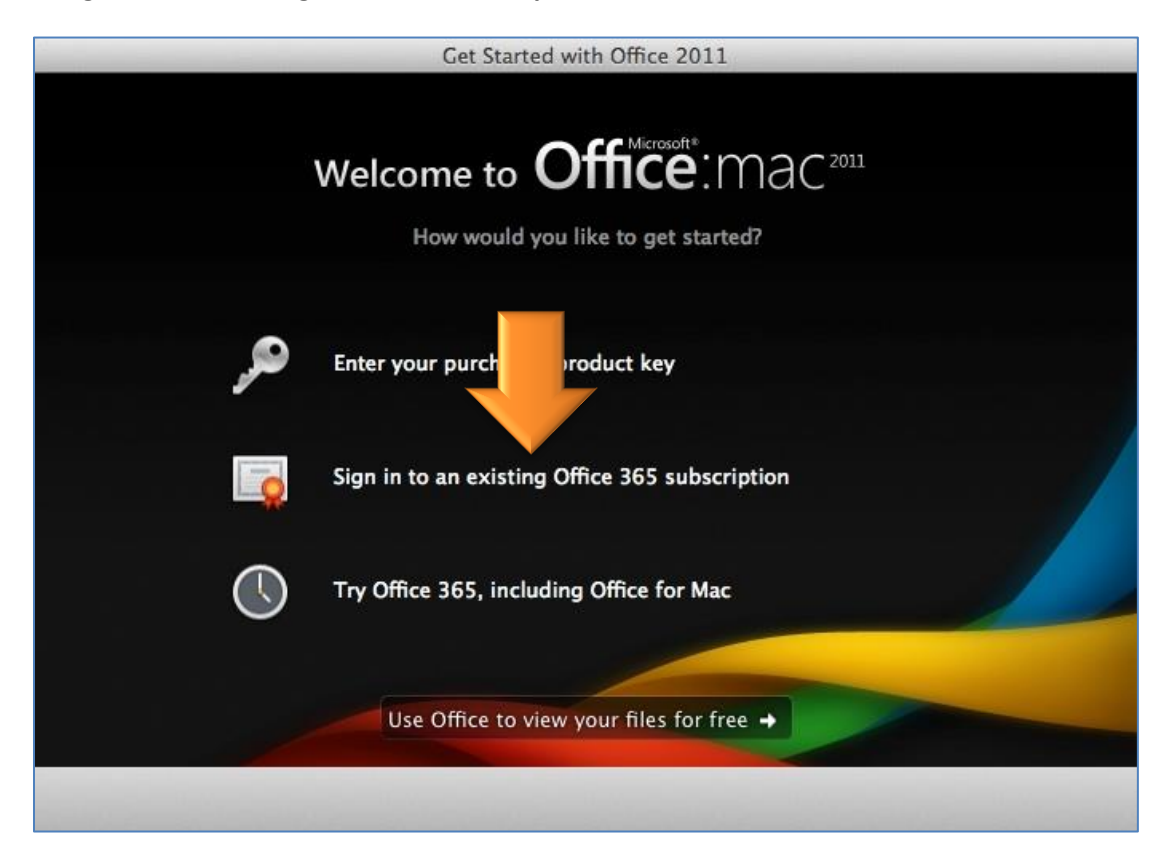

13. Enter your MUID followed by @live.mercer.edu, and then click Next.

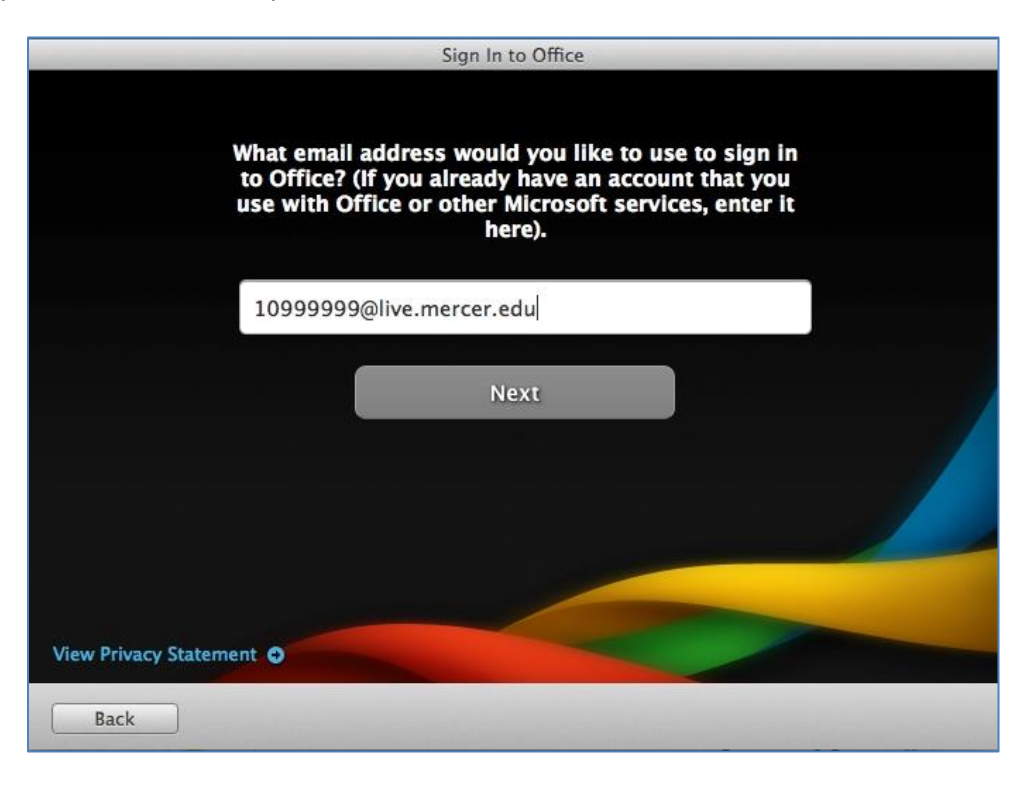

14. Enter your MercerLive password, and then click Sign In.

|                     | Activate Office                                      |         |
|---------------------|------------------------------------------------------|---------|
|                     |                                                      |         |
|                     | Sign in to activate Office for Mac on your computer. |         |
|                     | User ID:                                             |         |
|                     | 10999999@live.mercer.edu                             |         |
|                     | Password:                                            |         |
|                     | ••••••                                               |         |
|                     |                                                      |         |
|                     |                                                      |         |
| View Privacy Staten | nent O                                               | Sign In |
| - June 1            |                                                      |         |

15. Enter your first and last name, and then click **Continue.** 

| Enter the following<br>Office for Mac. | information to personalize your copy of |
|----------------------------------------|-----------------------------------------|
| First name:*                           |                                         |
| Last name:                             |                                         |
| Company name:                          |                                         |
|                                        |                                         |
|                                        |                                         |
|                                        |                                         |
|                                        |                                         |
|                                        |                                         |
| View Privacy Statement 🕤               |                                         |
|                                        | Continue                                |
|                                        |                                         |

16. Select the option to keep Office up to date. It's your choice whether you want to join the customer experience improvement program. Click **Continue**.

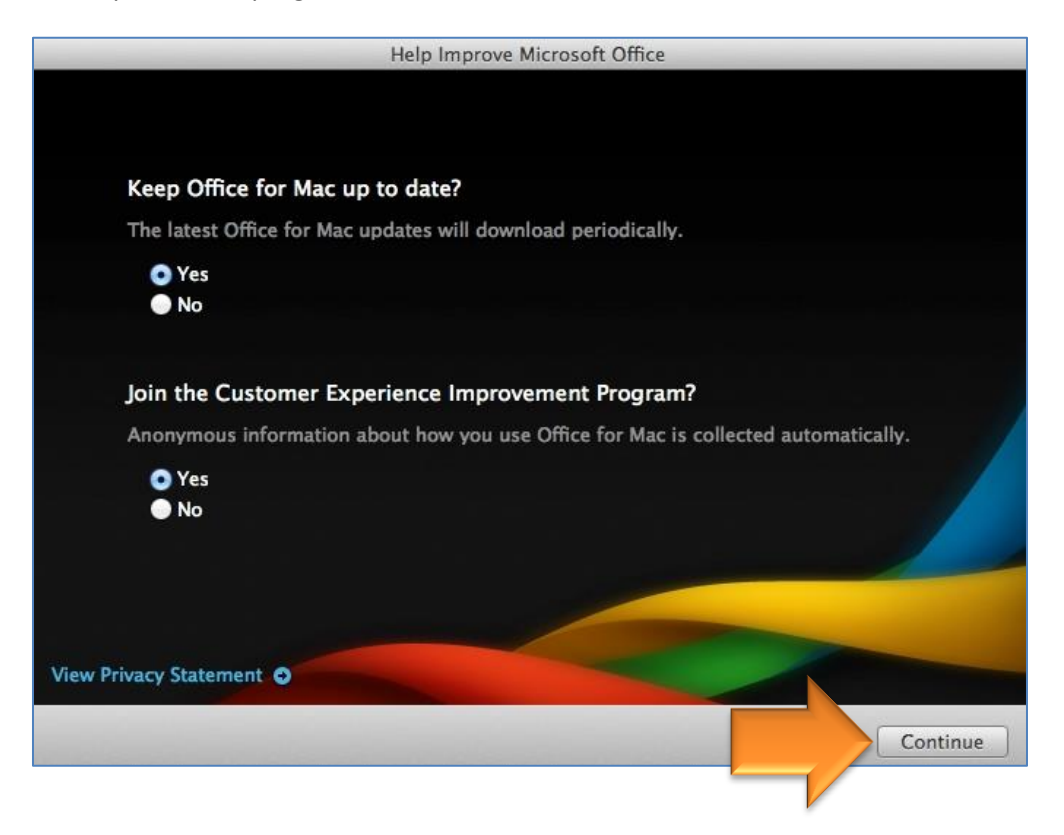

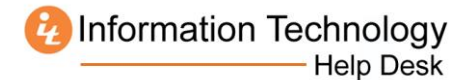

## 17. Click Done.

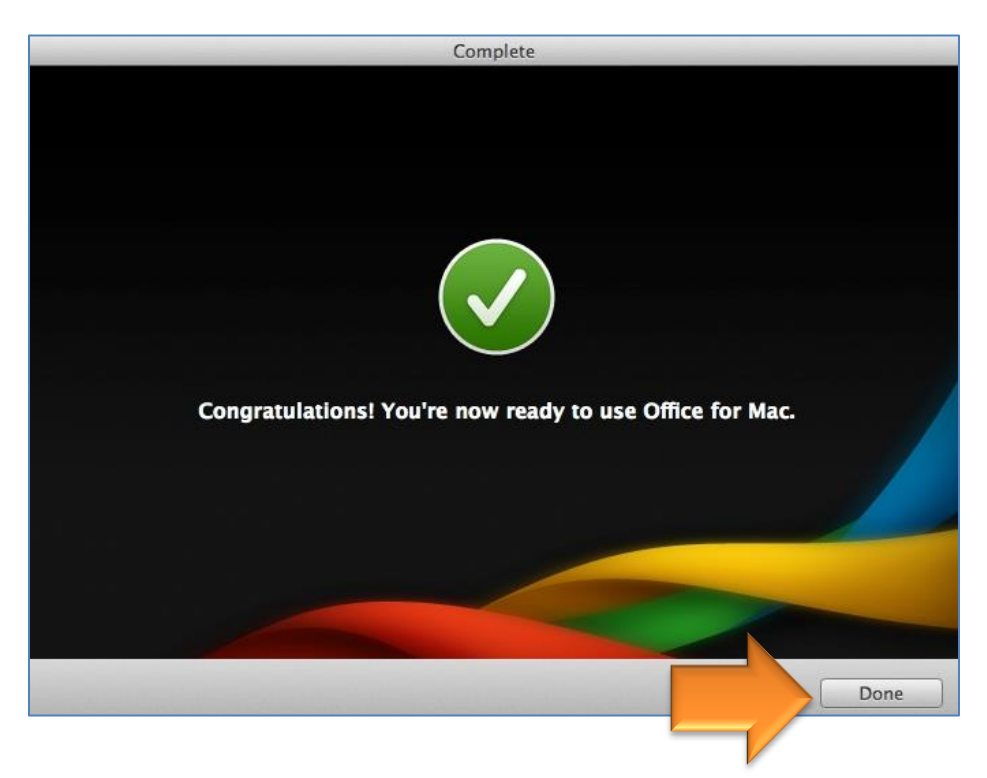

The Office programs will be located in the Microsoft Office 2011 folder in your list of applications.

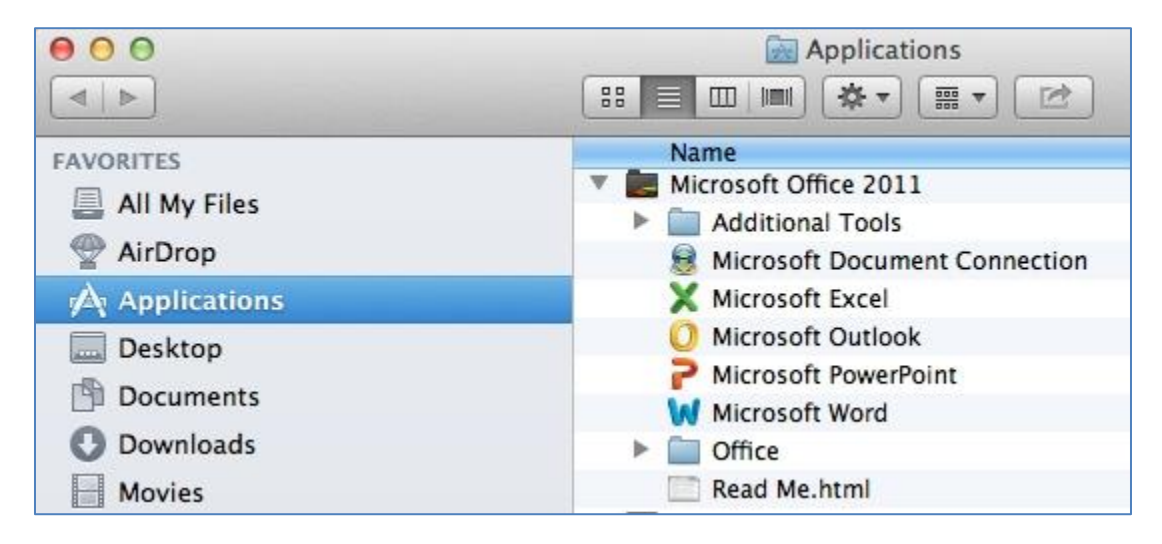